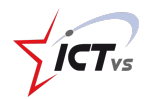

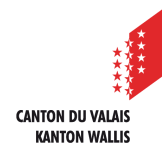

## COMMENT CONFIGURER SON AUTHENTIFICATION FORTE ?

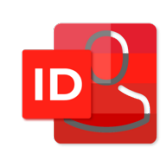

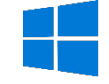

Tutoriel pour un environnement Windows Version 1.0 (24.06.2020)

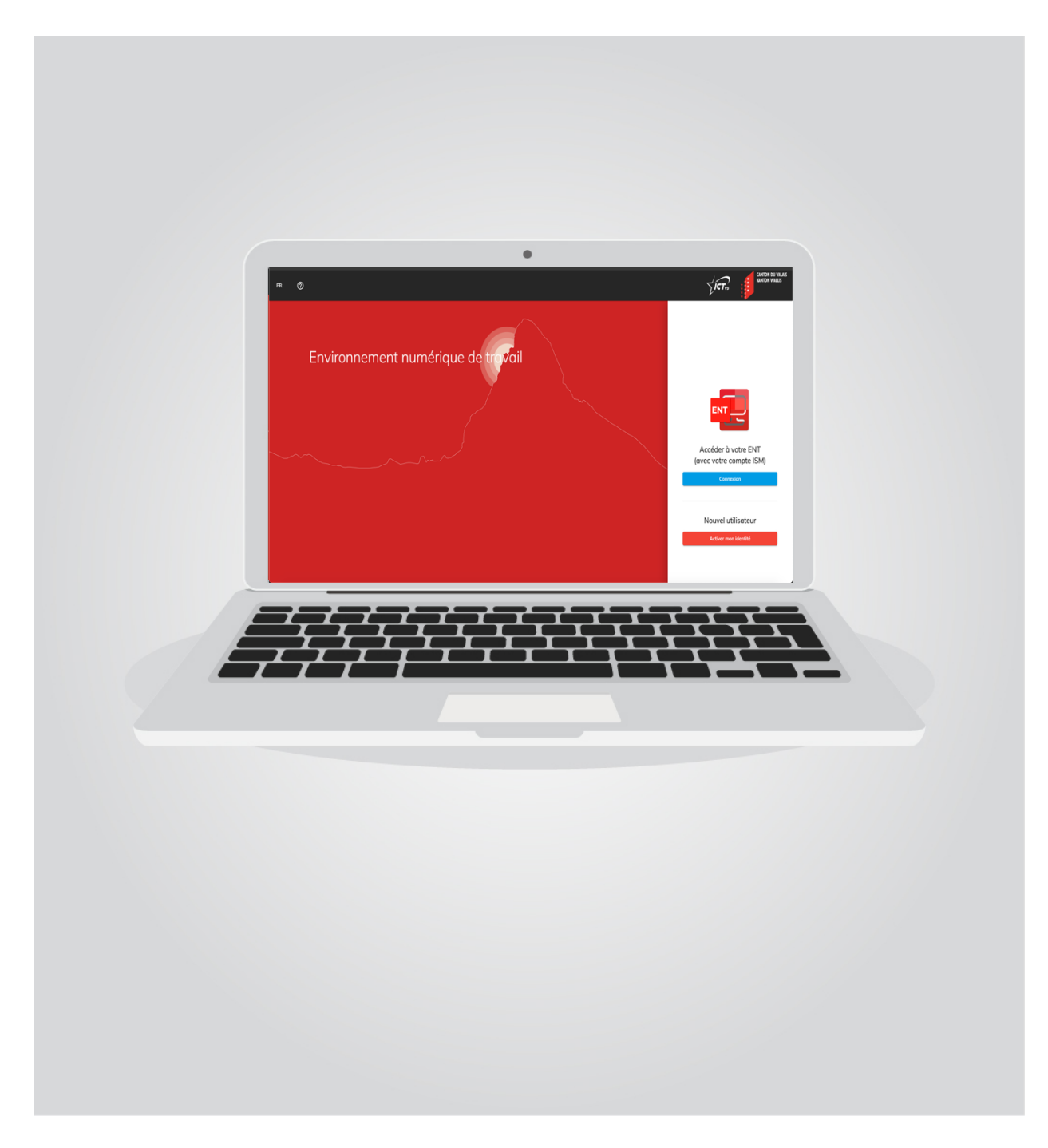

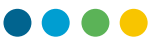

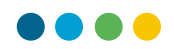

1

## **1. CONFIGURER L'AUTHENTIFICATION FORTE**

*Cette étape n'aura pas lieu si vous vous avez sélectionner le système d'authentification forte par Token, vous pouvez toujours accès à ISM avec vos anciens identifiants.* 

A noter : la configuration de l'authentification forte n'est possible qu'hors du réseau de l'État du Valais et des établissements cantonaux. Vous devrez configurer votre authentification forte lors de votre première connexion sur un réseau public.

Rendez-vous ensuite sur la plateforme ENT : <u>https://edu.vs.ch</u>

- Image: Section 1.1
   Image: Section 1.1

   Image: Section 1.1
   Image: Section 1.1

   Image: Section 1.1
   Image: Section 1.1

   Image: Section 1.1
   Image: Section 1.1

   Image: Section 1.1
   Image: Section 1.1

   Image: Section 1.1
   Image: Section 1.1

   Image: Section 1.1
   Image: Section 1.1

   Image: Section 1.1
   Image: Section 1.1

   Image: Section 1.1
   Image: Section 1.1

   Image: Section 1.1
   Image: Section 1.1

   Image: Section 1.1
   Image: Section 1.1

   Image: Section 1.1
   Image: Section 1.1

   Image: Section 1.1
   Image: Section 1.1

   Image: Section 1.1
   Image: Section 1.1

   Image: Section 1.1
   Image: Section 1.1

   Image: Section 1.1
   Image: Section 1.1

   Image: Section 1.1
   Image: Section 1.1

   Image: Section 1.1
   Image: Section 1.1

   Image: Section 1.1
   Image: Section 1.1

   Image: Section 1.1
   Image: Section 1.1

   Image: Section 1.1
   Image: Section 1.1

   Image: Section 1.1
   Image: Section 1.1

   Image: Section 1.1
   Image: Section 1.1

   Image: Section
- Cliquez sur « Se connecter ».

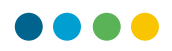

 Vous êtes redirigé vers une page de connexion pour vous demander d'entrer votre nom d'utilisateur et mot de passe créé dans la précédente étape.

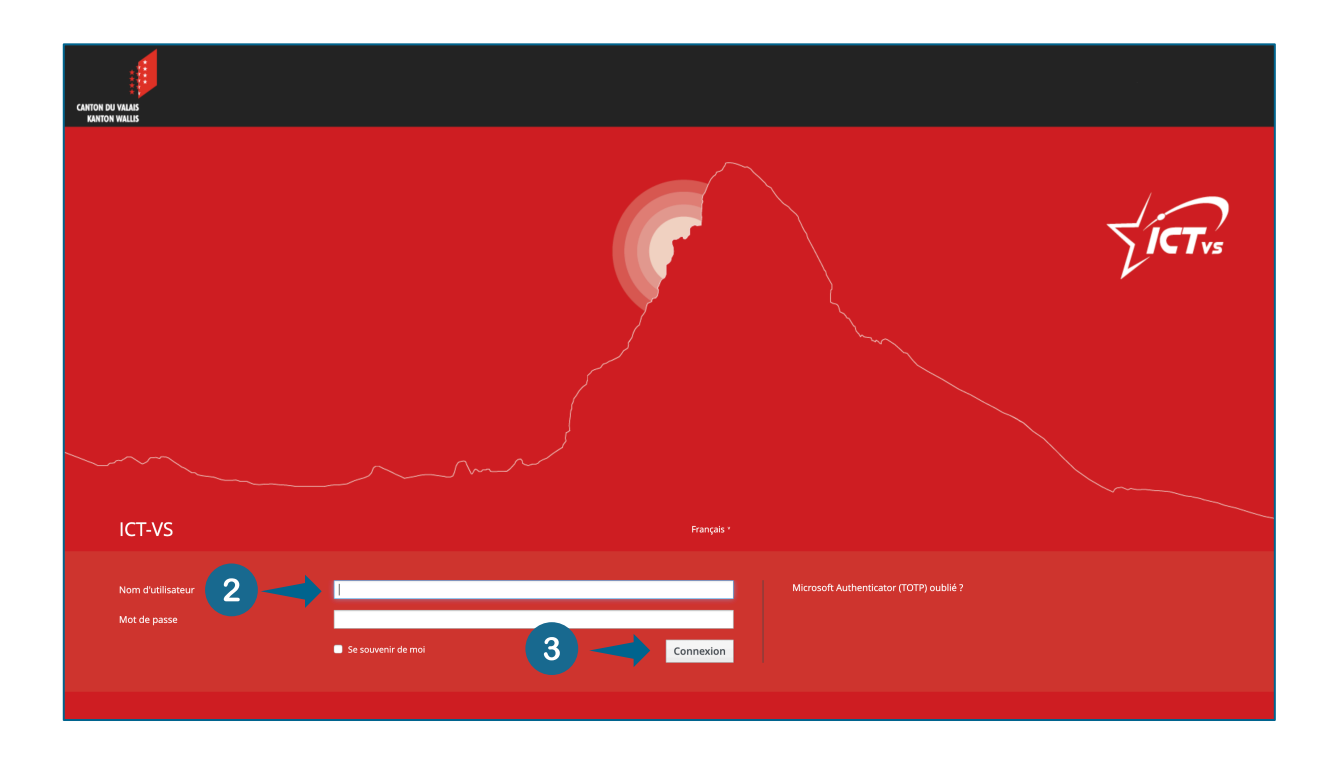

• Cliquez sur « Connexion ». 3

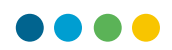

Cette étape n'aura pas lieu si vous vous connectez depuis le réseau de l'État du Valais ou celui d'un établissement scolaire cantonal.

Lors de votre première connexion, vous serez redirigé vers le système d'authentification forte.

Un code SMS à usage unique vous sera envoyé sur votre smartphone.

• Entrer ce code dans le champ prévu à cet effet. 4

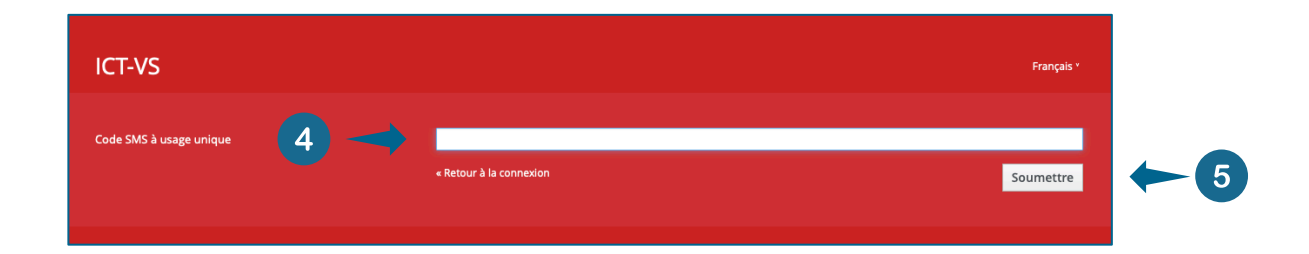

• Cliquez sur « Soumettre ». 5

Si vous avez sélectionné le système d'authentification forte par SMS, vous pouvez passer directement à l'étape suivante pour la connexion à ISM (page 25).

Une fois le code SMS saisi, vous serez invité à télécharger l'application depuis l'App Store (iOS) ou Google Play (Android) : **Microsoft Authenticator** sur votre smartphone.

*Celle-ci vous servira à l'avenir à entrer les codes d'authentification forte et ainsi ne plus passer par le SMS.* 

IAM – Configuration de l'authentification forte

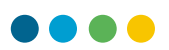

## Suivez les instructions à l'écran :

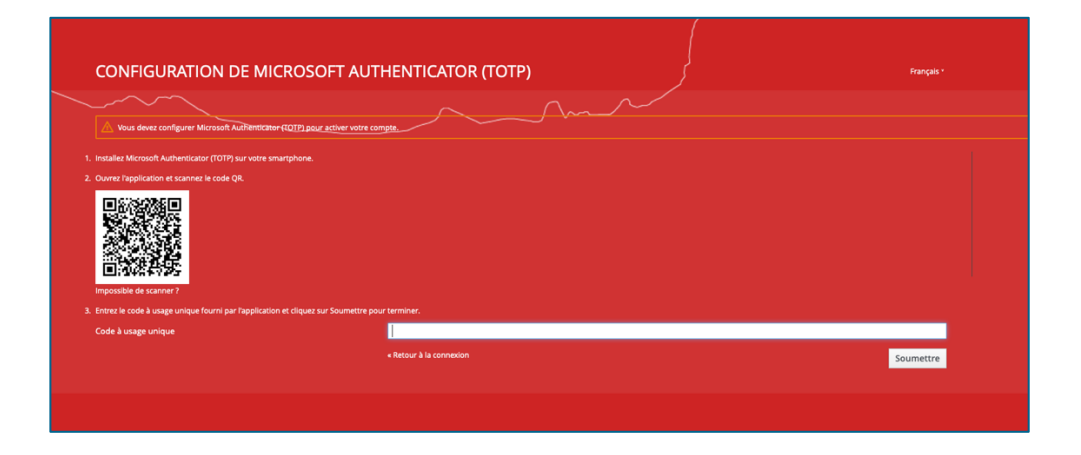

## 1. Installez Microsoft Authentificator (TOTP) sur votre smartphone

Téléchargez l'application sur l'App Store iOS ou le Play Store Android.

|                                                                                         | Microsoft Corporation                                                                         |                                                   |           |                                |  |
|-----------------------------------------------------------------------------------------|-----------------------------------------------------------------------------------------------|---------------------------------------------------|-----------|--------------------------------|--|
| 2                                                                                       | Φ                                                                                             |                                                   |           | •                              |  |
|                                                                                         | <b>4,7 ★ ★ ★ ★ ★</b>                                                                          | N°70<br>Productivité                              | 4+<br>Joe |                                |  |
|                                                                                         |                                                                                               |                                                   |           |                                |  |
| louveautés                                                                              |                                                                                               |                                                   |           | Historique                     |  |
| ous travaillons en perman<br>e boques et des améliorat                                  | ence sur de nouvelles foncti-<br>ons des performances. Assu                                   | onnalités, des cor<br>rez-vous de toui            | rectifs   | Il y a 2 sem.<br>Version 6.2.8 |  |
| 11:02<br>• • • • • • • • • • • • • • • • • • •                                          | ne et l'Apple Watch 🗸                                                                         | interest 6                                        |           |                                |  |
| a connexion est sécurisée,<br>licrosoft Authenticator. Uti<br>asse, pour vous connecter | facile et pratique lorsque vo<br>lisez votre téléphone, et non<br>à votre compte Microsoft. E | us utilisez<br>votre mot de<br>ntrez simple: suit | Micro     | Développeur                    |  |
| classement et avis                                                                      | •                                                                                             |                                                   |           | Tout voir                      |  |
| 47                                                                                      | **                                                                                            |                                                   |           |                                |  |

Afin de permettre votre smartphone de scanner le QR Code, vous devez autoriser l'application à accéder à votre caméra (si demandé).

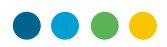

IAM – Configuration de l'authentification forte

• Passez le tutoriel. 6

| ▲ App Store 15:55 Lun. 1 avr. | হু ব ৪০% 💻                                                             |
|-------------------------------|------------------------------------------------------------------------|
|                               |                                                                        |
|                               |                                                                        |
| × *                           | - 0 ×                                                                  |
| + + 0                         | -                                                                      |
|                               |                                                                        |
|                               |                                                                        |
| -                             | ô                                                                      |
|                               |                                                                        |
|                               |                                                                        |
|                               |                                                                        |
|                               |                                                                        |
|                               |                                                                        |
| Se con                        | necter sans mot de passe                                               |
| Entrez votre nom d'u          | tilisateur, puis utilisez l'application pour terminer<br>la connexion. |
|                               |                                                                        |
|                               |                                                                        |
|                               |                                                                        |
|                               |                                                                        |
|                               | •••                                                                    |
|                               |                                                                        |
|                               |                                                                        |
|                               |                                                                        |
|                               |                                                                        |

Cliquez sur « Ajouter un compte ». 7

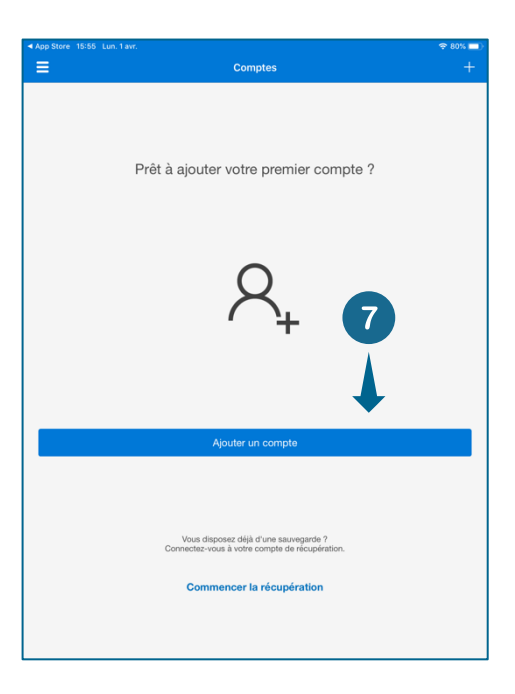

IAM – Configuration de l'authentification forte

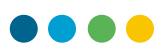

• Ajouter un compte de type <mark>« Autre… »</mark>. 8

| <b>२</b> 80% 🗔 |
|----------------|
|                |
|                |
|                |
| >              |
| >              |
| >              |
|                |

 L'application autorise automatiquement Microsoft à collecter des données non personnelles afin d'améliorer son application. Vous pouvez désactiver cette fonctionnalité depuis les paramètres de l'application.

| 19.19 Mer. 3 avr.                                                                                                 |                                                                                         | 🕈 76% 🚍)         |
|----------------------------------------------------------------------------------------------------|-----------------------------------------------------------------------------------------|------------------|
| Comptes                                                                                                    | Paramètres                                                                              |                  |
|                                                                                                    |                                                                                         |                  |
| COMPTE PROFESSIONNEL OU SCOLARE                                                                                   |                                                                                         |                  |
| Inscription d'appareils                                                                                           |                                                                                         | >                |
| SAUVEGARDE                                                                                                    |                                                                                         |                  |
|                                                                                                    |                                                                                         |                  |
| Sauvegarde iCloud                                                                                                 |                                                                                         | 0                |
| En savoir plus                                                                                                    |                                                                                         | >                |
| Votre sauvegarde sera stockée dans votre iCl<br>chiffrement supplémentaire.                                       | oud personnel. Votre compte Microsoft personnel four                                    | nit un niveau de |
| DONNÉES D'UTILISATION                                                                                             |                                                                                         |                  |
| Autoriser Microsoft à collecter des d<br>identifiables pour améliorer l'applicat<br>disponible dans le menu Aide. | ionnées d'utilisation non personnellement<br>tion. Apprenez-en plus dans le Forum aux o | juestions        |
| sécuenté                                                                                                    |                                                                                         |                  |
| Verrou d'application                                                                                              |                                                                                         |                  |
| Vous devez configurer un code secret sur vot                                                                      | re appareil pour utiliser le Verrou d'application.                                      |                  |

- 2. Ouvrez l'application et scannez le code QR.
- Un scanner de code barre ou QR-Code va s'ouvrir vous demandant de scanner le QR Code à l'écran. 10

| Rangar* |
|---------|
|         |
|         |

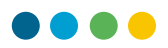

3. Entrez le code à usage unique fourni par l'application et cliquez sur « Soumettre » pour terminer.

Vous devriez ensuite obtenir l'écran suivant dans l'application « Microsoft Authentificator » de votre smartphone :

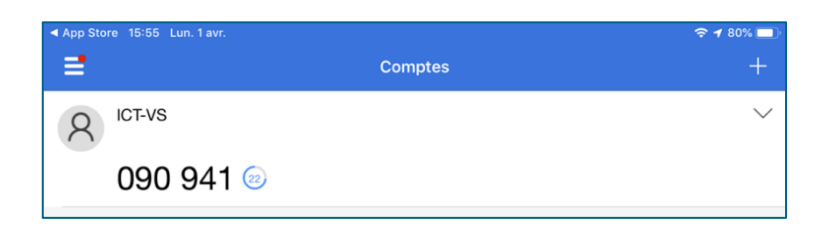

• Entrez le code de votre smartphone sur l'écran de votre PC (sans espace). (11)

| Vous devez configurer Microsoft Authenticate                    | r (1019) pour activer votre compte        |           |
|-----------------------------------------------------------------|-------------------------------------------|-----------|
| 1. Installez Microsoft Authenticator (TOTP) sur votre sr        | nartphone.                                |           |
| <ol> <li>Ouvrez l'application et scannez le code QR.</li> </ol> |                                           |           |
|                                                                 |                                           |           |
| 3. Entrez le code à usage unique fourni par l'applicatio        | n et cliquez sur Soumettre pour terminer. |           |
| Code à usage unique                                             |                                           |           |
|                                                                 | «Retour à la connexion                    | Soumettre |
|                                                                 |                                           |           |

Cliquez sur « Soumettre ». 12

La validité des codes générés ayant une durée de vie limitée, il est nécessaire que l'heure de votre Smartphone soit correctement configurée (réglage de l'heure en mode automatique).

Une fois l'activation effectuée, vous serez alors automatiquement connecté à ISM.